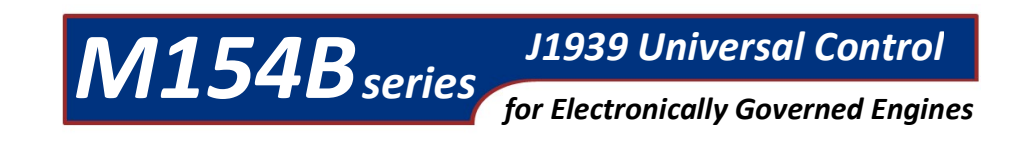

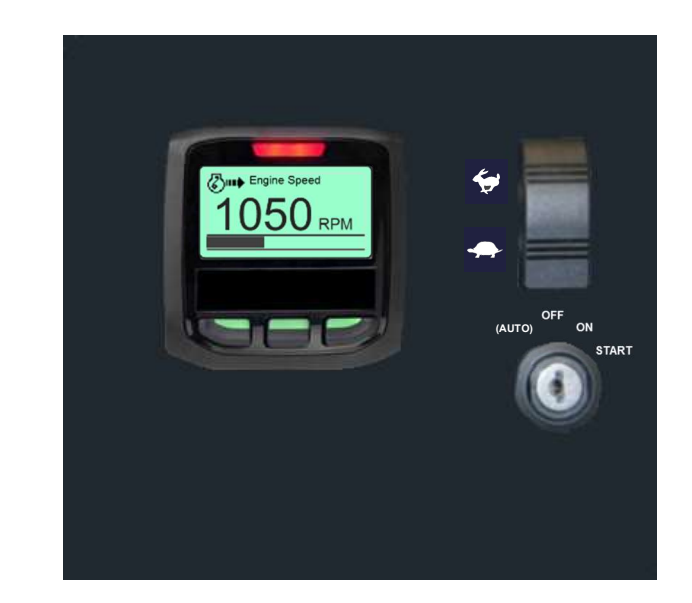

MBW Technologies, LLC 2080 Detwiler Rd. Suite 1 Harleysville, PA 19438 Sales: (267) 932-8573 x340 Support: (267) 932-8573 x341

Email: <u>sales@mbwtech.com</u> Email: support@mbwtech.com

# Installation / User Manual

Yanmar T4F Engines with DPF

P/N: MN10072-00

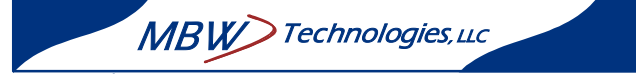

## MBW-Technologies, LLC (2 - Year) Limited Warranty

MBW Technologies, LLC ("MBW") warrants its Electronic Module, Display products, Electrical Cable and Electrical Connector products to be free from defects in materials and workmanship for a period of two (2) years from the date of shipment by MBW. Within this period, MBW will, at its sole option, repair or replace any Electronic Module or Display that fails in normal use and is returned to MBW (freight prepaid) within the warranty period. MBW is not responsible for charges connected with the removal of such product or reinstallation of replacement or repaired parts. This warranty does not cover failures due to abuse, misuse, accident, faulty installation or unauthorized alteration or repairs.

THE EXPRESS WARRANTY SET FORTH ABOVE IS IN LIEU OF ALL OTHER WARRANTIES, EXPRESS OR IMPLIED, INCLUDING BUT NOT LIMITED TO THE IMPLIED WARRANTIES OF MERCHANTABILITY AND FITNESS FOR A PARTICULAR PURPOSE.

Statements made by any person, including representatives of MBW, which are inconsistent or in conflict with the terms of this Limited Warranty, shall not be binding upon MBW unless reduced to writing and approved by an officer of MBW.

IN NO EVENT SHALL MBW BE LIABLE FOR ANY INCIDENTAL, SPECIAL, INDIRECT, OR CONSEQUENTIAL DAMAGES, WHETHER RESULTING FROM THE USE, MISUSE OR INABILITY TO USE THIS PRODUCT OR FROM DEFECTS IN THE PRODUCT. Some states do not allow the exclusion of incidental or consequential damages, so the above limitation may not apply to you. MBW retains the exclusive right to repair or replace the electronic module or display or offer a full refund of the purchase price at its sole discretion. SUCH REMEDY SHALL BE YOUR SOLE AND EXCLUSIVE REMEDY FOR ANY BREACH OF WARRANTY.

#### Warranty Return Procedure:

To obtain warranty service, contact MBW Technologies, LLC Technical Support Department at (267) 932-8573 x341 or email <u>support@mbwtech.com</u> to describe problem and determine appropriate action.

**Table of Contents** 

## Index

| Acknowledging Maintenance Timer . 19 |
|--------------------------------------|
| Active alarm                         |
| Active Fault Codes 11                |
| Changing a Numeric Value             |
| Changing Data Display6, 7, 11        |
| Changing Parameter Settings          |
| Configuring Throttle Types 22        |
| Control Harness                      |
| Controlling Engine Speed 6           |
| Default Startup Display 8            |
| Disabling Throttle Operation         |
| Display Formats 14                   |
| Display Mapping 13                   |
| Display Menu 47                      |
| Display Rotation List13              |
| DPF Regeneration                     |
| Stationary Regeneration29, 31        |
| Dual Display Format 14               |
| Engine Menu 46                       |
| Engineering Units16                  |
| Fault Codes 11                       |
| Inhibiting Regeneration              |
| Language 18                          |
| Main Engine Connector                |

| Main Menu                   | 9, 45 |
|-----------------------------|-------|
| Maintenance Timer Alert     |       |
| Manual Regeneration         | 26    |
| Max Engine Speed            | 15    |
| Menu Navigation             | 8     |
| Min Engine Speed            | 15    |
| Navigation Buttons          |       |
| Passcode                    | 20    |
| Ramp Throttle               | 22    |
| Regeneration Modes          | 25    |
| Automatic or Reset          | 25    |
| Manual                      | 25    |
| Niailuai                    |       |
| Recovery                    | 25    |
| Stationary                  | 25    |
| Reset Maintenance Timer     | 48    |
| Resetting Maintenance Timer | 19    |
| Setting Backlight           | 12    |
| Setting Contrast            | 12    |
| Setting Maintenance Timer   |       |
| Single Display Format       | 14    |
| Software Version            | 48    |
| Two State Throttle          | 22    |
| Viewing Stored Fault Codes  | 16    |
| rieming Stored Fuult Codes  |       |

| System Startup                      | 5  |
|-------------------------------------|----|
| Powering the System                 | 6  |
| Starting the Engine                 | 6  |
| Controlling Engine Speed            | 6  |
| Engine Data                         | 6  |
| Menu Navigation                     | 8  |
| System Operation                    | 11 |
| Alarms                              |    |
| Contrast and Lighting               |    |
| Database Viewer / Display Mapping   |    |
| Display Format                      | 14 |
| Droop Operation                     | 14 |
| Engine Speed Limits                 | 15 |
| Engineering Units                   |    |
| Fault Codes                         |    |
| Language Selection                  |    |
| Maintenance Timer                   |    |
| Passcode                            |    |
| Regeneration Inhibit                |    |
| Regeneration Start                  | 21 |
| Reset to Defaults (Engine Specific) | 21 |
| Throttle Source Operation           | 23 |
| DPF Regeneration                    | 24 |
| DPF ICONS and Actions               | 24 |
| Regeneration Modes                  | 25 |
| Reset Regen Normal                  | 25 |
| Manual Regeneration                 |    |
| Stationary Regen                    |    |
| Recovery Regeneration               |    |
| Installing the System               |    |
| Engine Connector                    |    |
| Technical Specifications            | 35 |
| System Specs                        |    |
| Factory Defaults                    |    |
| System Block Diagram                |    |
| Wiring Diagram                      |    |
|                                     |    |

| Connection Details         | 39 |
|----------------------------|----|
| System Components          | 40 |
| Troubleshooting Guide      | 41 |
| Appendix A –Displayed Data | 42 |
| Appendix B – Display List  | 43 |
| Appendix C - Menu Overview | 45 |
| Index                      | 50 |

4

#### **Reset Maintenance Timer**

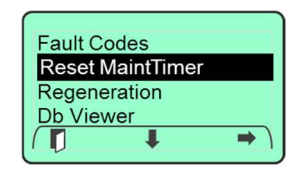

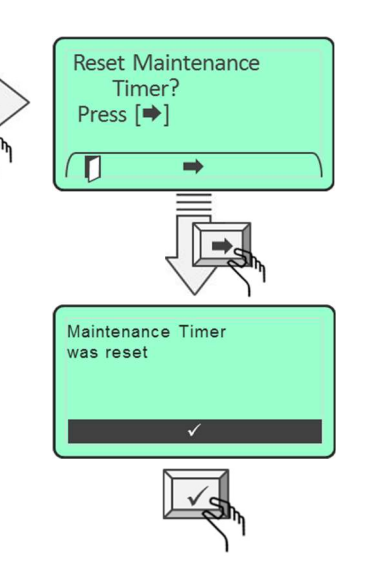

#### Regeneration

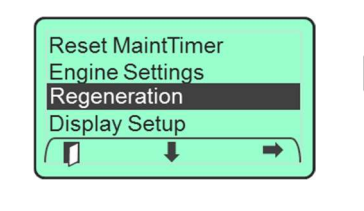

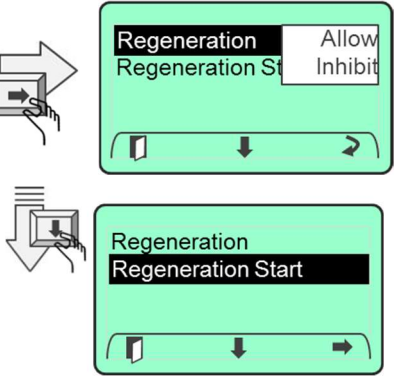

#### About

Reset MaintTimer Engine Settings Display Setup About

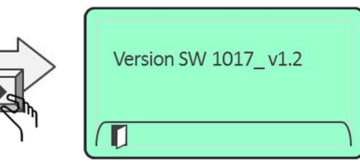

## System Startup

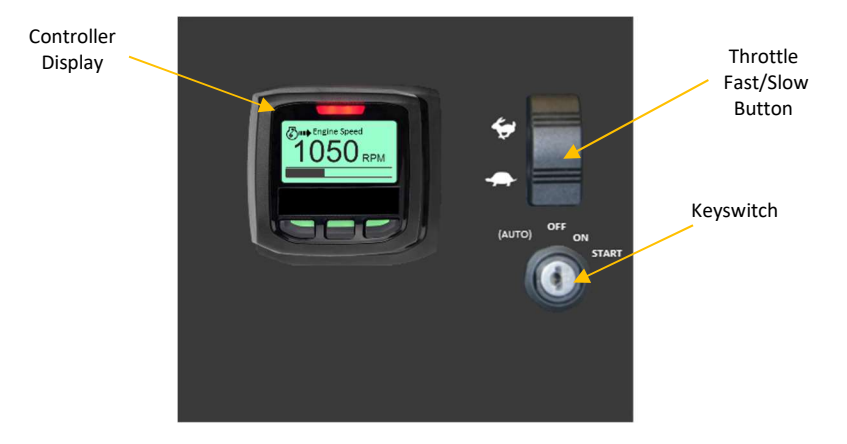

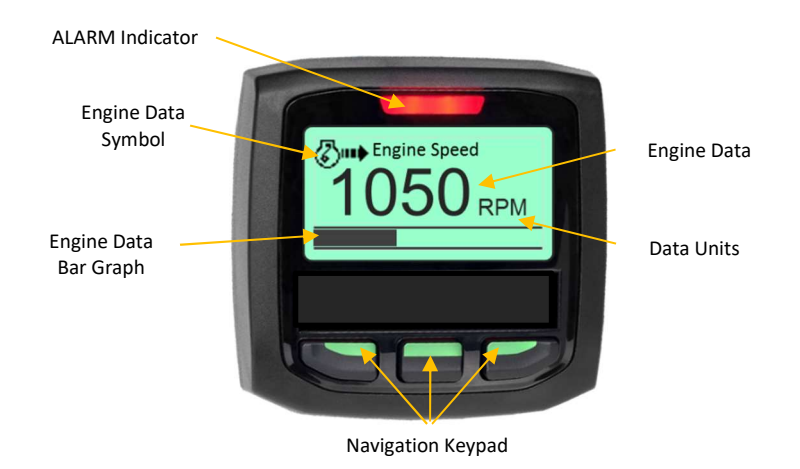

## **Powering the System**

The M154B Control Panel is powered from the engine battery connection via the engine harness connector. Make sure the engine harness is connected to the M154B before proceeding. To power the system turn the key switch to the "ON" position. This will activate the control panel and apply power to the engine ECU. Should the control panel indicate a fault condition do not start the engine. Review the fault condition and proceed to correct the condition before starting the engine. See Fault Codes section of this manual for details on system faults.

## **Starting the Engine**

To start the engine, turn the key switch clockwise to the "Start" position. Should a fault condition exist the engine ECU may prevent the engine from starting. All fault conditions will be indicated by the digital display. The display will indicate the active fault(s) by presenting a pop-up graphic describing the fault condition.

## **Controlling Engine Speed**

When the engine is started, the control panel will set the engine speed to the minimum rpm speed setting. To change the engine speed toggle the throttle control ("Fast-Rabbit / Slow-Turtle") switch to reach the desired speed setting. The engine speed cannot be commanded below the minimum rpm speed setting or above the maximum rpm speed setting. See section Configuring Min/Max Engine Speeds for more details.

## **Engine Data**

The Engine data may be displayed in three different formats: Single Data Format, Dual Data Format and Single Data/Status Format.

## Single Data Format

To change the data being displayed press any key to activate the softkey menu. Press the change " $\mathbf{U}$ " softkey to access the next data display available.

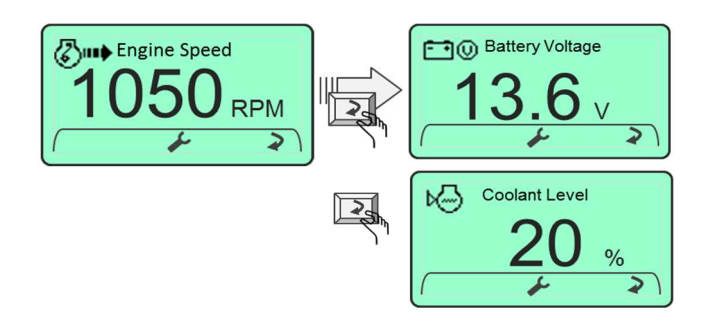

See Appendix B Display List for complete selection of data displays available.

Copyright 2016 MBW Technologies, LLC All Rights Reserved

### **Display Setup**

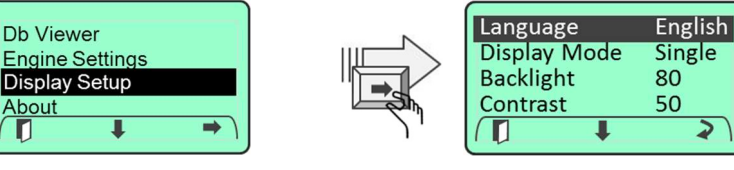

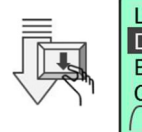

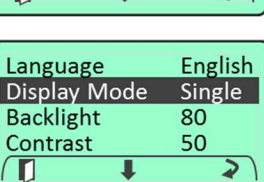

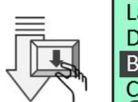

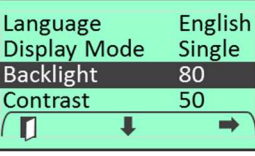

Single

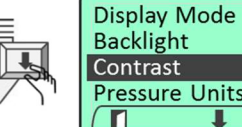

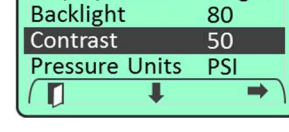

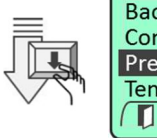

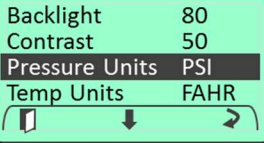

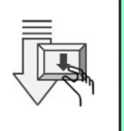

Contrast 50 Pressure Units PSI Temp Units FAHR Volume Units GAL 

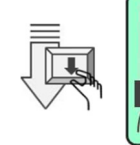

Copyright 2016 MBW Technologies, LLC All Rights Reserved

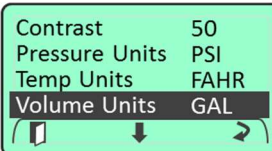

#### **Engine Settings**

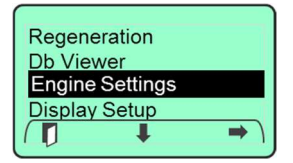

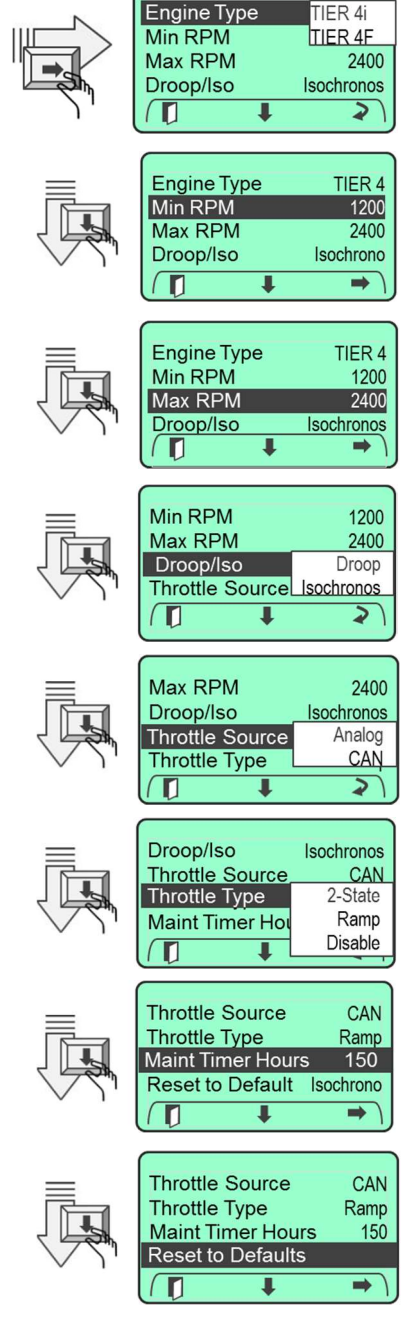

#### **Dual Data Format**

Refer to the Display Setup section to configure the screen for two parameters at a time as shown below.

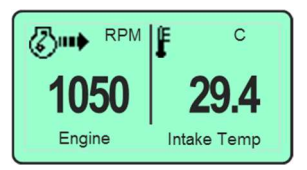

To change the data being displayed press any key to activate the softkey menu. Press the change " $\mathbf{U}$ " softkey to access the next data display available.

#### Single Data/System Status Format

#### **Engine and System Status**

When there is status information that needs the attention of the operator, the Single Data/System Status format will be displayed as shown below. The right side of the screen will display icons to identify which area needs attention: Engine Faults or Regeneration System.

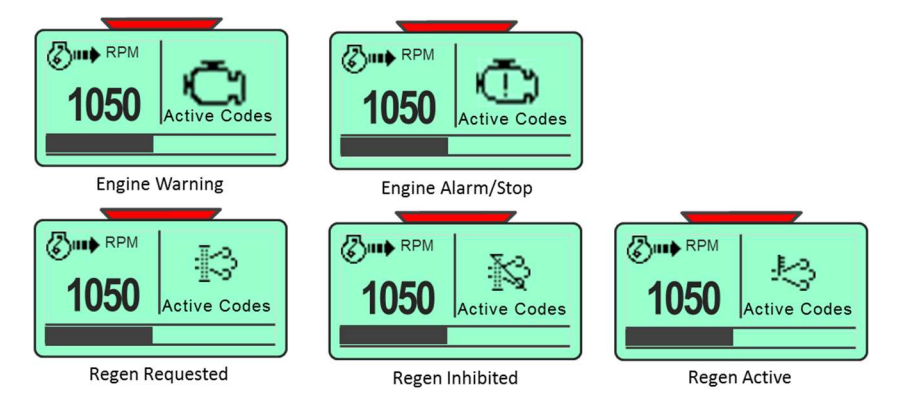

#### Wait to Start

The "Wait to Start" is generated by the engine ECU when the ECU determines the operator is trying to start the engine before the heaters have finished heating.

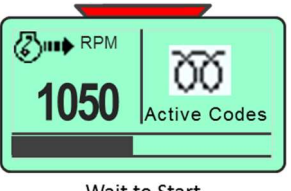

#### **Default Display**

To configure a specific display as the default startup display, access the desired display and leave active for 5 minutes. The system will automatically set this display as the default startup display.

## **Menu Navigation**

The control unit has three navigation buttons which are dynamically configured as softkeys. The system softkeys are used to navigate between displays, select menu items and change data. Pressing any of the three buttons will display the softkey menu associated with each button.

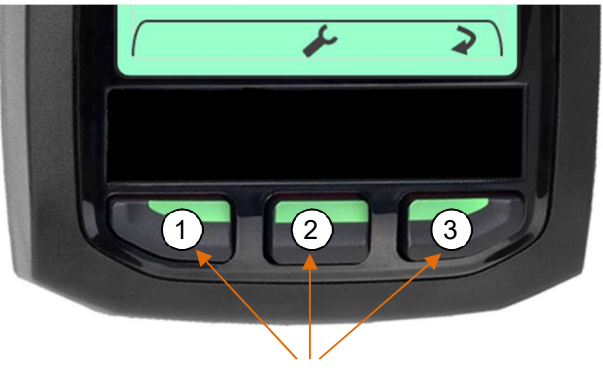

**Navigation Buttons** 

### Softkey Buttons

: Tools (Main Menu)

- 🚺 : Exit
- : Change
- Scroll Down
- ➡ : Select
- Increment Value
- : Decrement Value
- ✓ : Acknowledge
- ? : More Information

## **Appendix C - Menu Overview**

#### Main Menu

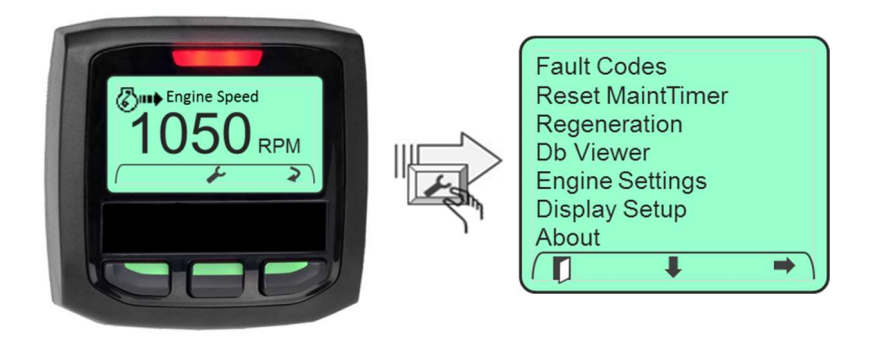

### **Fault Codes**

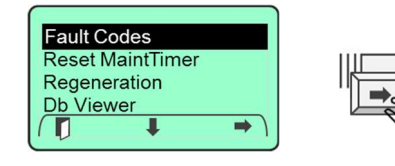

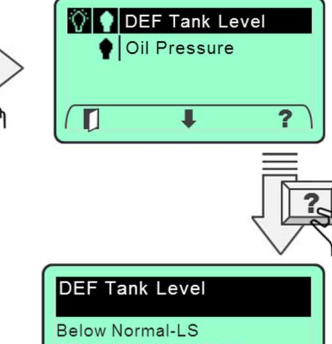

STATUS: Active (DM1) SPN: 1761 OCC: 1 FMI: 17 SRC: 0

#### **DB Viewer**

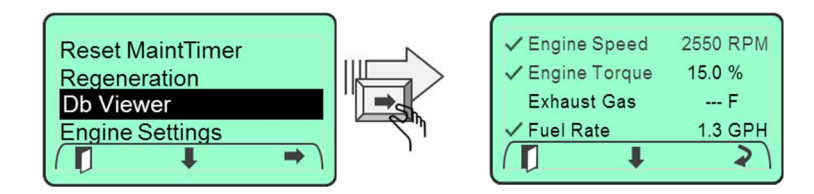

Copyright 2016 MBW Technologies, LLC All Rights Reserved

#### **Dual Data Format**

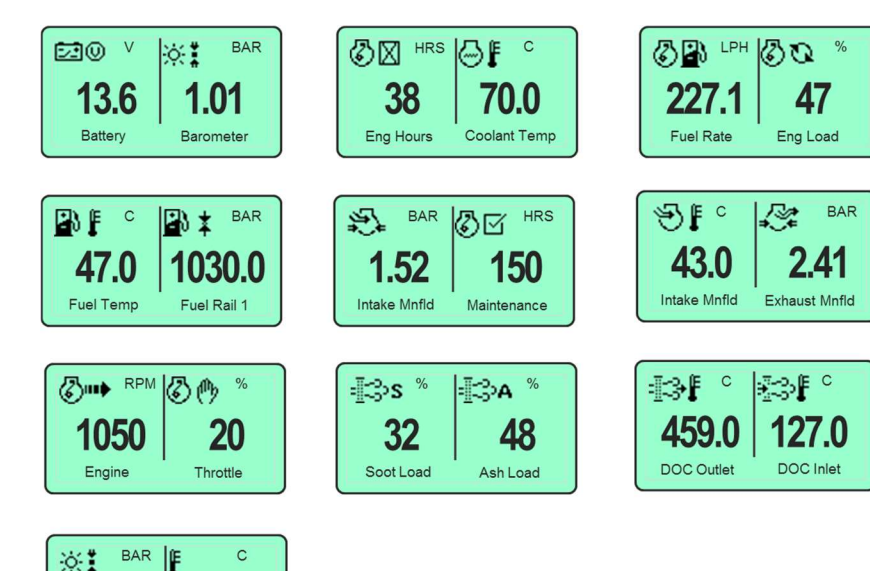

#### Accessing the Main Menu

To access the Main Menu press any of the three navigation buttons. The M154B will display a softkey popup window defining the available navigation possibilities. Select the Main Menu using the "**Tools**" softkey.

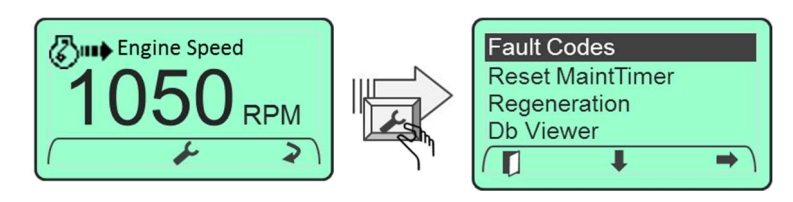

#### Navigating the Main Menu

Access the main menu using the **"Tools"** softkey. The main menu will be displayed along with the main menu softkey popup window. Navigate through the main menu selections by using the "**↓**" key. When the desired menu item is highlighted, press the "**◆**" key to select the menu item. To exit the main menu and return to the data displays press the "Exit" softkey.

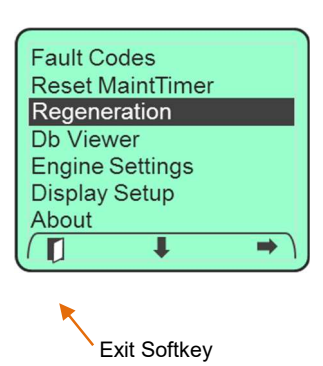

#### **Changing Parameter Settings**

Parameter settings can be changed in one of two ways; using the "+" / "-" softkeys to increment and decrement a numeric value or using the "**Change**" softkey to toggle through a predetermined list of settings or the. The M154B guides the user through this process by dynamically providing the proper softkey choices.

#### **Changing a Numeric Value**

The Min RPM engine setting is an example of a numeric value that can be configured. Changing the minimum rpm setting is accomplished by entering the engine settings menu, navigating to the Min RPM menu and then selecting the Min RPM setting via the " $\Rightarrow$ " softkey. The M154B will display the + / - softkey popup. The + / - softkeys are then used to increment and decrement the rpm value.

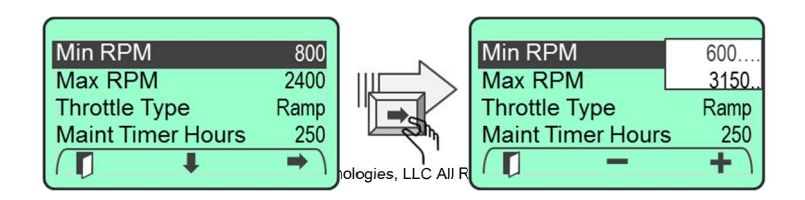

1.0′

Barometer

29.4

Intake Temp

#### **Changing a Selection**

Setting the throttle type is an example of toggling through a selection of predetermined choices. To change the throttle type, access the throttle type menu from the engine settings menu. Navigate to the throttle type menu using the "♣" softkey. Note: The M154B changes the softkey popup window to provide the user with the correct navigation choices.

Toggle through the available throttle type settings by using the change "O" softkey. When the desired parameter is displayed navigating to the next menu item or exiting from the engine settings menu by selecting the "**Exit**" softkey.

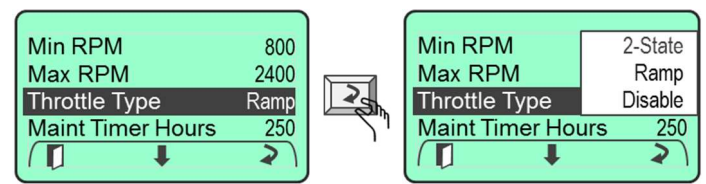

Use the EXIT " **[**]" softkey to save the selection and return to the previous display.

## Appendix B – Display List

#### Single Data Format

Note: Available data is dependent on model.

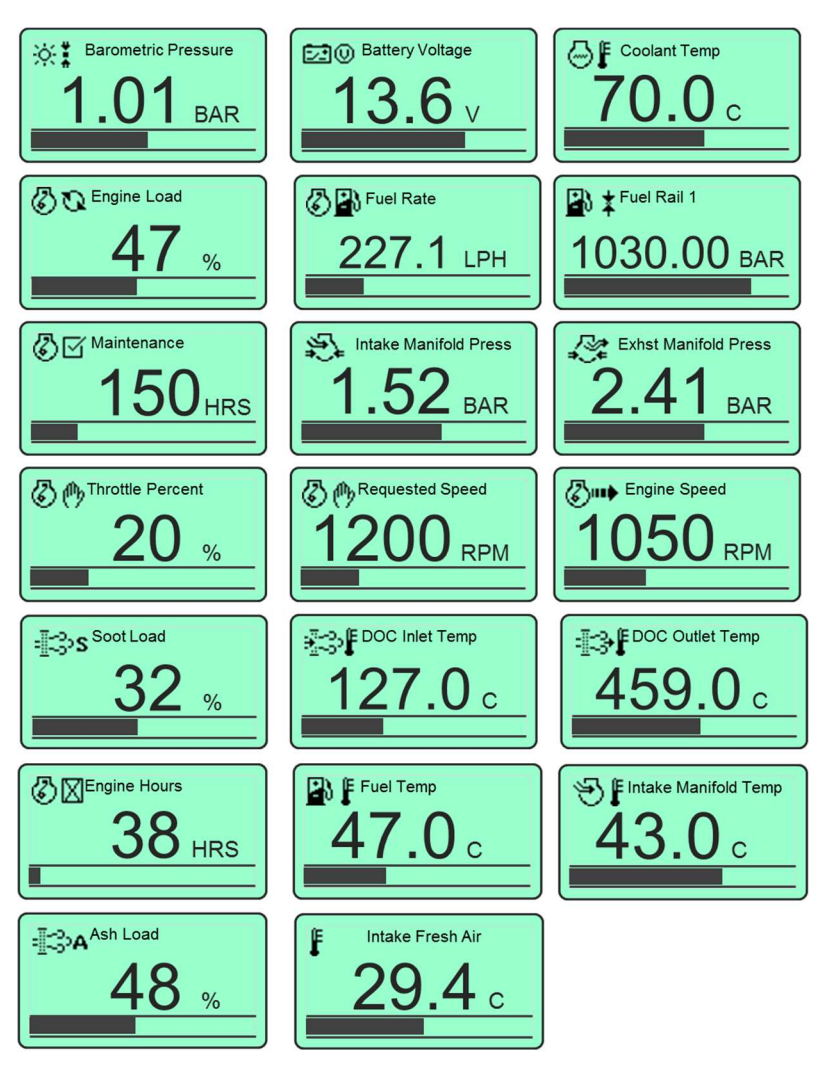

## Appendix A -Displayed Data

| Description                            | Identifier  | PGN   | SPN  |
|----------------------------------------|-------------|-------|------|
| Active DTCs                            | DM1         | 65226 |      |
| Previously Active DTCs                 | DM2         | 65227 |      |
| Ash Load Percent                       | AT1S        | 64891 | 3720 |
| Barometric Pressure                    | AMB         | 65269 | 108  |
| Battery Voltage                        | VEP         | 65271 | 168  |
| Coolant Temperature                    | ET1         | 65262 | 110  |
| DOC Inlet Temperature                  |             | 64948 |      |
| DOC Outlet Temperature                 |             | 64946 |      |
| DPF Mode Status                        | Yanmar Prop |       | 3701 |
| DPF Active ReGen Inhibit Switch Status | Yanmar Prop |       | 3703 |
| DPF Auto Active ReGen Init Status      | Yanmar Prop |       | 3718 |
| DPF Active ReGen Forced Switch Status  | Yanmar Prop |       | 4175 |
| Exhaust Manifold Pressure              | IC1         | 65280 |      |
| Engine Hours                           | HOURS       | 65253 | 247  |
| Engine Load                            | EEC1        | 61443 | 92   |
| Engine Speed                           | EEC1        | 61444 | 190  |
| Engine Stop                            | Yanmar Prop | 65297 |      |
| Fuel Rail #1 Pressure                  | EFL/P2      | 65243 | 157  |
| Fuel Rate                              | LFE         | 65266 | 183  |
| Fuel Temperature                       | ET1         | 65262 | 174  |
| Intake Fresh Air                       | AMB         | 65269 | 171  |
| Intake Manifold Pressure               | IC1         | 65280 |      |
| Intake Manifold Temperature            | IC1         | 65270 | 105  |
| Key Switch Status                      | Yanmar Prop | 65297 |      |
| Maintenance                            |             |       |      |
| Requested Speed                        | TSC1        | 00000 | 696  |
| Soot Load Percent                      | AT1S        | 64891 | 3719 |

## **System Operation**

### Alarms

### **Alarm Functionality**

Engine fault codes (active and stored) are generated by the engine ECU and communicated to the control panel via the CANBus communications network.

### **Active Fault Codes**

The M154B Control System reads standard J1939 DM1 messages to indicate active fault codes. When a fault is active the control system activates a popup Fault Display containing a check engine ICON, Fault severity text based on fault lamp activation (Engine symbol = "Warning"; Engine symbol with "!" = "Stop") a description of the active

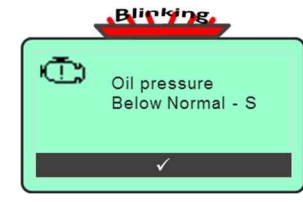

fault and the FMI text associated with the active fault. The display to the right represents an unacknowledged fault for an oil pressure fault condition.

The acknowledge alarm stripe at the bottom of the display prompts the operator to acknowledge the fault. The controller also blinks the red LED fault indicator located above the digital display.

### Acknowledging Active Faults

To acknowledge an active fault, press the "**Acknowledge**" softkey (middle) button. This will remove the pop-up graphic. The controller will indicate that an active fault is present by displaying a fault lamp icon on the main data display. The system will also display "Active Codes" in the alarm description area of the display.

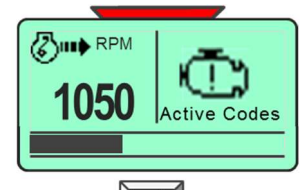

Note: If the fault condition is cleared the associated pop-up will automatically be removed.

## **Contrast and Lighting**

#### **Backlight Setting**

The LCD backlight is adjustable from 0% to 100%. To adjust the LCD backlight enter the Main Menu and navigate to the "Display Setup" menu. When highlighted enter the Display Setup menu by selecting the "➡" softkey.

Navigate through the "Display Setup" menu using "♥" softkey until the "Backlight" entry is highlighted. Press the "♥" softkey to select the backlight parameter setting.

Reset MaintTimer Engine Settings Display Setup About

| Language     | English                                           |
|--------------|---------------------------------------------------|
| Display Mode | Single                                            |
| Backlight    | 80                                                |
| Contrast     | 50                                                |
|              | ⇒ )                                               |
|              | Language<br>Display Mode<br>Backlight<br>Contrast |

| Use the + / - | softkeys | to | set | the | backlight |
|---------------|----------|----|-----|-----|-----------|
| value.        |          |    |     | _   |           |

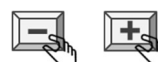

| Languag<br>Display I | e<br>Vode | English<br>Single |
|----------------------|-----------|-------------------|
| Backligh             | t         | 0-100             |
| Contrast             |           | 50                |
|                      | -         | + )               |

## **Contrast Setting**

The LCD contrast is adjustable from 0% to 100%. To adjust the LCD contrast enter the Main Menu and navigate to the "Display Setup" menu. When highlighted enter the Display Setup menu by selecting the " $\rightarrow$ " softkey.

Navigate through the "Display Setup" menu using "♥" softkey until the "Contrast" entry is highlighted. Press the "♥" softkey to select the contrast parameter setting.

Use the + / - softkeys to set the contrast value. Note: Setting the contrast value below 30 may render the display to be unreadable.

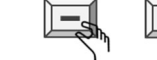

| Reset MaintTimer |
|------------------|
| Engine Settings  |
| Display Setup    |
| About            |
|                  |

| Display Mode   | Single |
|----------------|--------|
| Backlight      | 80     |
| Pressure Units | PSI    |
|                | ⇒ )    |

| Display Mode<br>Backlight | Single<br>80 |
|---------------------------|--------------|
| Contrast                  | 0-100        |
| Pressure Units            | PSI          |
|                           | + )          |

## **Troubleshooting Guide**

| Symptom                                                                                          | Action                                                                                                    |
|--------------------------------------------------------------------------------------------------|----------------------------------------------------------------------------------------------------|
| Key "ON"; No display or alarm sounded                                                            | <ul> <li>Verify Battery is connected and battery<br/>switch, if installed, is in "ON" position.</li> <li>Check engine fuse. If fuse blown check<br/>engine wiring.</li> <li>Check engine harness connection at<br/>control panel.</li> <li>Reset circuit breaker</li> </ul> |
| Key "ON"; No display or alarm sounded;<br>Tachometer backlight flashing; No throttle<br>control. | <ul> <li>Check engine harness connection at<br/>control panel. Engine connector pin W is<br/>improperly wired. Pin W MUST be open.</li> </ul>                                                                                                    |
| Key "ON"; Alarm sounded but no display.                                                          | <ul> <li>Check display contrast/lighting level</li> <li>Replace tachometer gauge</li> </ul>                                                                                                    |
| Key "ON"; Display "ON"; Engine data is missing or intermittent.                                  | <ul> <li>Check Engine harness connections.</li> <li>Check main fuse on engine.</li> <li>Check for active alarms.</li> <li>Check Diagnostic Trouble Codes.</li> </ul>                                                                                                    |
| Key "ON"; Display active and showing data<br>but Engine will not start                           | <ul> <li>Check for system alarms.</li> <li>Check Diagnostic Trouble Code screen for<br/>engine faults.</li> <li>Check external engine shutdown input.</li> </ul>                                                                                                    |
| Key "ON"; Display active, no engine data,<br>Engine will not start                               | <ul> <li>Check for system alarms.</li> <li>Check Diagnostic Trouble Code screen for<br/>engine faults.</li> <li>Check remote engine shutdown input.</li> <li>Replace Control Panel.</li> </ul>                                                                              |
| Throttle switch does not change engine speed.                                                    | <ul> <li>Engine Fault. Check DTC screen for<br/>specific engine failure.</li> <li>Ensure Engine Speed settings do not<br/>exceed engine manufacturer<br/>recommendations.</li> <li>Check Throttle Type setting to ensure<br/>throttle is not disabled</li> </ul>            |
| Engine Speed will not ramp.                                                                      | <ul> <li>Check User Setting menu. Throttle Type<br/>set for 2-State or is disabled.</li> </ul>                                                                                                    |

## **System Components**

| PART NUMBER   | UMBER DESCRIPTION                                       |  |
|---------------|---------------------------------------------------------|--|
| M154B00-Y2017 | Kit; Eng Ctrl, J1939, Yanmar T4F, 2.3" Dpy              |  |
| M154B01-Y2017 | CP; Eng Ctrl, J1939, Yanmar T4F, 2.3" Dpy, 8x6 PNL MNT  |  |
| M154B10-Y2017 | CP; Eng Ctrl, J1939, Yanmar T4F, 2.3" Dpy, 8x7 ENCL     |  |
| M154B20-Y2017 | CP; Eng Ctrl, J1939, Yanmar T4F, 2.3" Dpy, NEMA 4X ENCL |  |
| DS1104-Y2017  | DP; 2.3", J1939 Ctrl, Yanmar T4F, 2.3" Dpy, std ver     |  |
| MN10072       | Manual; User/Install, M154B Series Yanmar T4F with DPF  |  |
| MN10045       | Manual; Mounting Template, 2.3" Dpy, B Series           |  |
| 1000017-23    | Keyswitch; 4 pos, ACC-OFF-ON-START, common key          |  |
| 1000107-00    | Switch; Rocker, (ON)-OFF-(ON)                           |  |
| 1000146-00    | Harness; Control, M154B Series Yanmar                   |  |

Contact MBW Sales to confirm all part numbers.

## **Database Viewer / Display Mapping**

The Db Viewer menu selection provides a listing of all data supported by the M154B System. To access the Db Viewer enter to the Main Menu. Navigate to the "Db Viewer" menu entry using the " $\clubsuit$ " softkey. Select Db Viewer using the "➡" softkey.

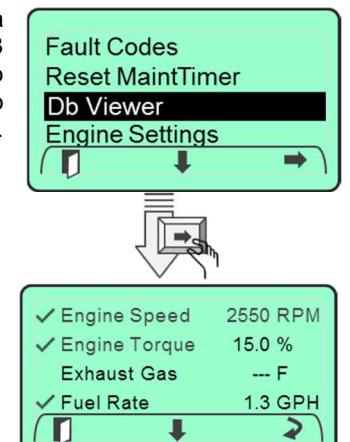

The display will present a listing of the data in alphabetical order and provide a realtime update of the data values. Any data parameter that cannot read data from the CANbus will show dashes "---" in the data value field.

### **Display Mapping**

The M154B allows the operator to decide which data displays will be shown in the main rotation list of displays. Any data parameter listed in the Db Viewer list can be selected to be viewed in the main rotation list of displays. To selected a data parameter for the viewing list scroll down the data list using the "➡" softkey. When the desired data parameter is highlighted select the parameter for the rotation list by

using the "Change" softkey.

| ſ | ✓ Engine Speed  | 2550 RPM |
|---|-----------------|----------|
|   | ✓ Engine Torque | 15.0 %   |
|   | 🗸 Exhaust Gas   | F        |
|   | ✓ Fuel Rate     | 1.3 GPH  |
|   |                 | 2        |

Ŧ

✓ Engine Speed

✓ Engine Torque

Exhaust Gas

✓ Fuel Rate

2550 RPM

---- F

1.3 GPH

2

15.0 %

A checkmark will be shown to indicate the data parameter has been selected for the rotation list.

To remove a data parameter from the rotation list, select the desired data parameter and remove the selection using the "Change" softkey.

## **Display Format**

Two display formats are available in the M154B Control System; "Single" display and "Dual" display formats. To access the display format setting, enter the Main Menu. Navigate to the "Display Setup" menu entry using "♣" softkey. When highlighted, enter the Display Setup menu by selecting the "➡" softkey. Navigate to the "Display Setup" menu using "♣" softkey until the "Display Mode" entry is highlighted.

Choose the desired display mode setting by cycling through the list of choices using the "**Change**" soft key.

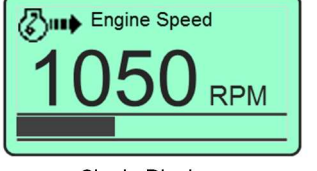

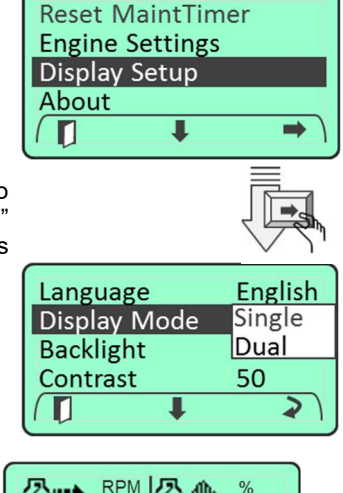

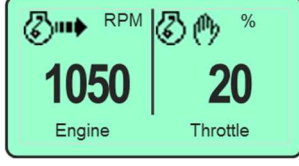

Single Display

Dual Display

## **Droop Operation**

The M154B allows the user to select Droop or Isochronous operational mode.

To access the "Droop" setting, enter the Main Menu. Navigate to the "Engine Settings" menu entry using "♣" softkey and select "Engine Settings" using the "♣" softkey.

Navigate through the "Engine Settings" menu using "♥" softkey until the "Droop/Iso" entry is highlighted. Press the "**Change**" "♥" softkey to select the Droop or Isochronos setting.

| Min RPM<br>Max RPM | 1200<br>2400 |
|--------------------|--------------|
| Droop/Iso          | Droop        |
| Throttle Source    | Isochronos   |
|                    | 2)           |

Use the EXIT " I softkey to save the selection and return to the previous display.

## **Connection Details**

#### **Control Harness**

PN:1000146-00 The main control harness provides connections from the engine to the controller, throttle switch, and key switch.

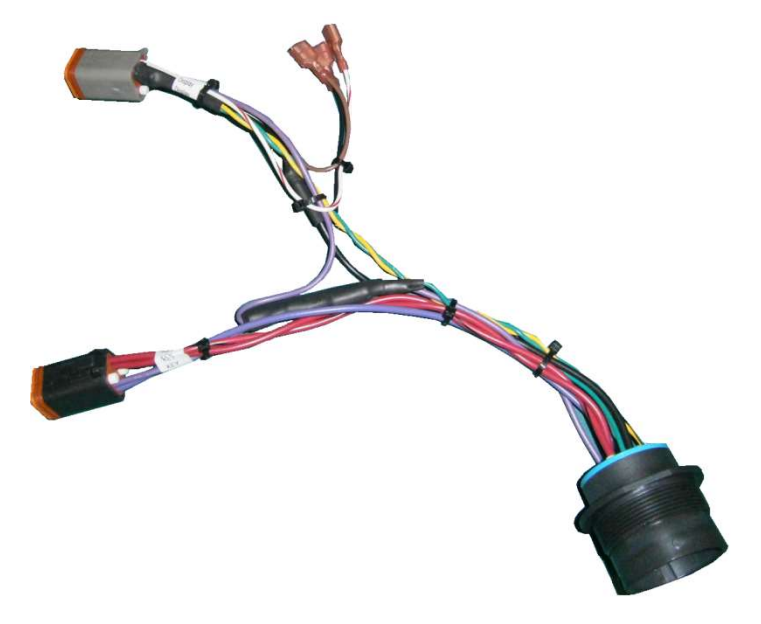

#### **Control Harness Connector Details**

| -                       |                                             |
|-------------------------|---------------------------------------------|
| Connector               | Description                                 |
| P1                      | 6 Pin; connects to keyswitch, black housing |
| P2                      | Engine connector                            |
| P3                      | 6 Pin; connects to controller, grey housing |
| White/Red Quick Connect | Center position of throttle switch          |
| Brown Quick Connect     | Lower position of throttle switch           |
| Black Quick Connect     | Top position of throttle switch             |

14

## **Wiring Diagram**

38

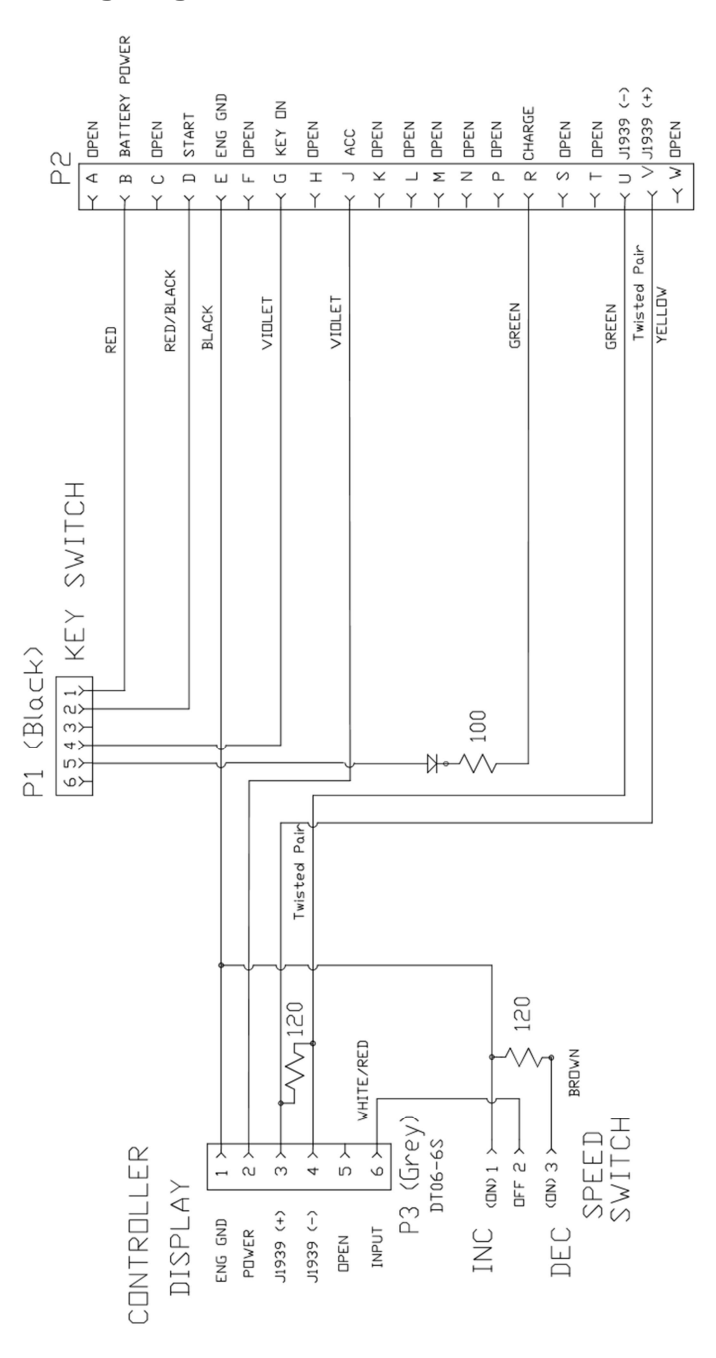

## **Engine Speed Limits**

The M154B allows the user to configure minimum and maximum engine rpm limits. The minimum engine rpm value is determined by the "Min RPM" speed setting in the Engine menu. The maximum engine rpm value is determined by the "Max RPM" speed setting in the Engine menu. Once configured the M154B prevents the user from throttling the engine above or below these values.

#### **Setting Min Engine Speed**

To access the "Min RPM" setting, enter the Main Menu. Navigate to the "Engine Settings" menu entry using "**↓**" softkey and select "Engine Settings" using the "➡" softkey.

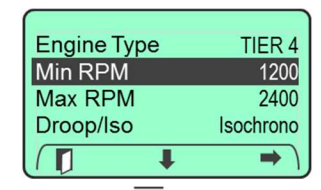

Navigate through the "Engine Settings" menu using "**↓**" softkey until the "Min RPM" entry is highlighted. Press the "➡" softkey to select the min RPM entry setting.

Use the + / - softkeys to set the minimum engine rpm value.

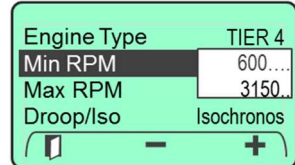

**Engine Type** 

Min RPM

Max RPM

Droop/Iso

**Engine Type** 

Min RPM

Max RPM

Droop/Iso

-

Use the EXIT " I " softkey to save the selection and return to the previous display.

### Setting Max Engine Speed

To access the "Max RPM" setting, enter the Main Menu. Navigate to the "Engine Settings" menu entry using "♥" softkey. When highlighted enter the Engine Settings menu by selecting the "➡" softkev.

Navigate through the "Engine Settings" menu using "**↓**" softkey until the "Max RPM" entry is highlighted. Press the "➡" softkey to select the Max RPM entry setting.

Use the + / - softkeys to set the maximum engine rpm value.

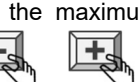

Use the EXIT " softkey to save the selection and return to the previous display.

TIER 4

1200

2400

TIER 4

600.

3150.

+

1200

Isochronos -

## **Engineering Units**

Displayed engineering units can be configured for Pressure, Temperature and Volume. To access the engineering unit's settings, enter the Main Menu. Navigate to the "Display Setup" menu entry using "↓" softkey. When highlighted enter the Display Setup menu by selecting the "◆" softkey.

| Db Viewer       |   |
|-----------------|---|
| Engine Settings | l |
| Display Setup   |   |
| About           | l |
|                 |   |
|                 | , |

Navigate through the "Display Setup" menu using "**↓**" softkey until the desired engineering unit's parameter is highlighted.

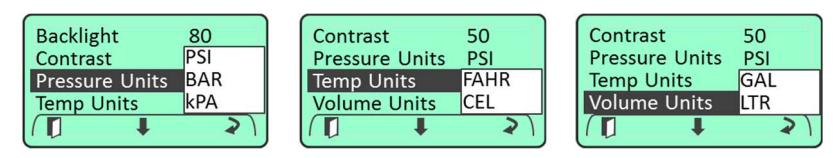

Choose the desired parameter setting by cycling through the list of choices using the "**Change**" softkey.

| <b>Z</b> |
|----------|
| )        |

## **Fault Codes**

The M154B allows the operator to request any stored fault codes that may be contained in the engine ECU. To view stored faults select the "Fault Codes" menu selection from the main menu. When selected the control system will send a request to the engine ECU for any stored faults the ECU may have stored. The control system uses the standard J1939 DM2 messaging request for this data. Should any faults exist the M154B will provide a summary list of the active and stored faults. The summary list will show if the fault is Active / Stored, or both Active and Stored. The summary list will contain the engine manufacturer specific Fault Code (if available) for the fault condition. To view more detailed information about any of the fault conditions listed, navigate to the desired fault condition and select the "?" softkey. A more detailed description of the fault will be presented along with the current Status. The additional information includes description, J1939 SPN, FMI, Source Address and Occurrence data.

## System Block Diagram

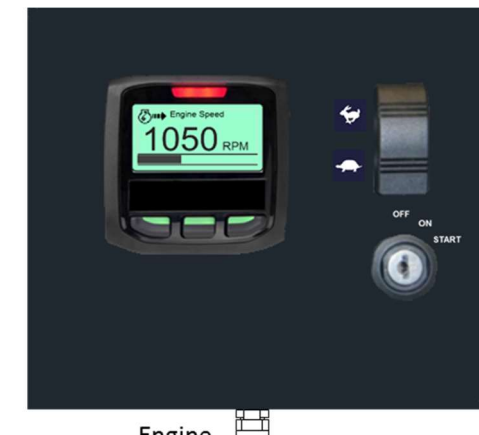

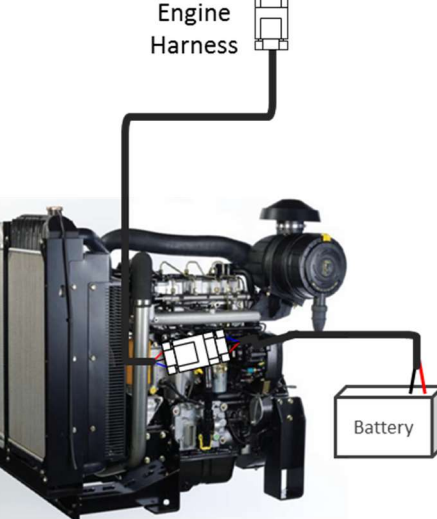

## **Factory Defaults**

| PARAMETER           | DEFAULT VALUE            |  |
|---------------------|--------------------------|--|
| Display Settings    |                          |  |
| Language            | English                  |  |
| Display Mode        | Single                   |  |
| Backlight           | 80%                      |  |
| Contrast            | 45%                      |  |
| Pressure Units      | PSI                      |  |
| Temperature Units   | Fahrenheit               |  |
| Volume Units        | Gallons                  |  |
| Engine Settings     |                          |  |
| Engine Type         | T4F                      |  |
| Minimum Engine RPM  | 1000 RPM                 |  |
| Maximum Engine RPM  | 3150 RPM                 |  |
| Throttle Type       | RAMP Mode                |  |
| Throttle Source     | CAN                      |  |
| DROOP/ISO           | DROOP                    |  |
| Maintenance Timer   | 250 Hours                |  |
| Passcode            | OEM Specfied and enabled |  |
| TSC1 Source Address | 7                        |  |

The system settings may be returned to factory defaults at any time by selecting "Reset to Defaults" in the Engine Settings screen.

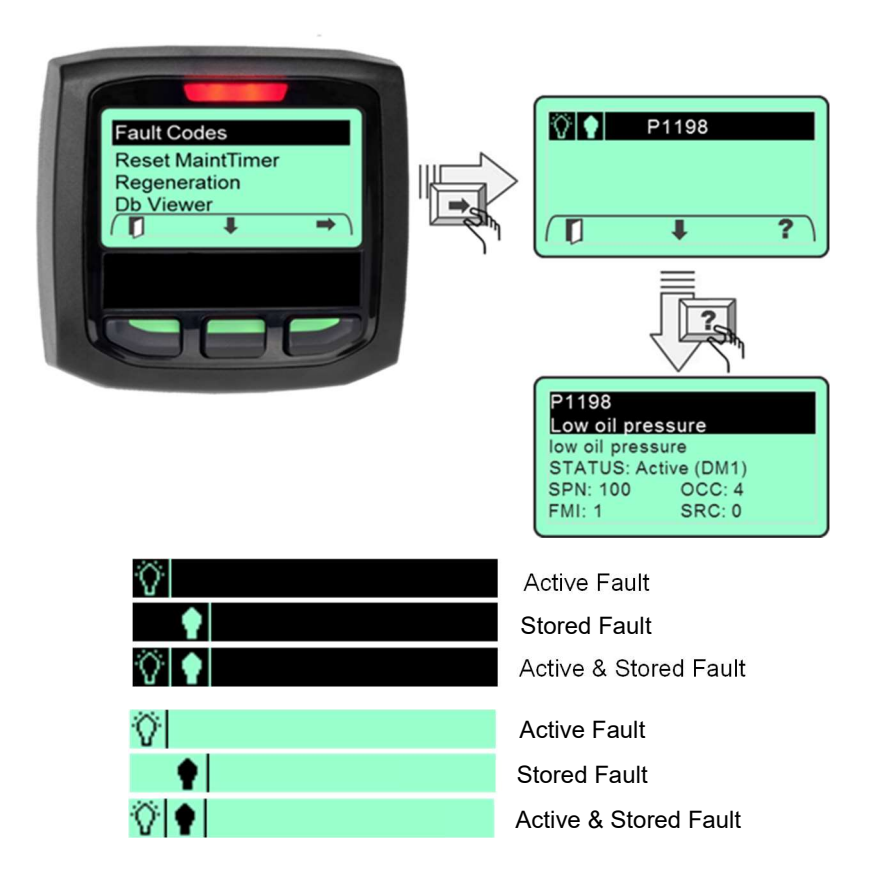

### **Unknown Fault Codes**

Should the control system encounter a fault code that is not identified by the manufacturers fault code list, the control system will indicate the active lamp, SPN Number, FMI code and FMI text.

When detail information about the fault is requested the control system will provide the broadcast SPN, FMI, Occurrence and SA values.

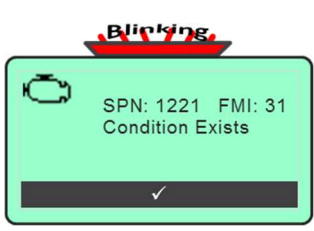

| Unknown Fau     | lt      |
|-----------------|---------|
| Condition Exist | s       |
| STATUS: Active  | e (DM1) |
| SPN: 1221       | OCC: 1  |
| FMI: 31         | SRC: 0  |

## Language Selection

The M154B provides a language selection via the Display Setup menu. To set the language enter the Main Menu and navigate to the "Display Setup" menu. Navigate to the Language selection and use the "Change" "U" softkey to set the language.

| Language     | ENGLISH  |
|--------------|----------|
| Display Mode | ESPANOL  |
| Backlight    | FRANCAIS |
| Contrast     | 40       |
|              | ~ ~ ~ )  |
|              | 2)       |

Note: Not all versions of the M154B will provide language selection capability.

## **Maintenance Timer**

The M154B System provides an engine maintenance timer feature. The maintenance timer is a countdown timer and indicates the amount of engine runtime remaining until maintenance is due. The maintenance timer is configurable and resettable by the operator. If the system is powered but the engine is not running maintenance hours will not be accumulated.

#### **Setting Maintenance Timer**

The timer will activate when set to a value > 0. To configure the maintenance timer enter the Main Menu and then navigate to the Engine Settings menu using the "**↓**" softkey. Select the "Engine Settings" menu using the "➡" softkey.

Fault Codes Reset MaintTimer **Engine Settings** Display Setup 

CAN

Ramp

150

Navigate to the "Maint Timer Hours" entry using the "**↓**" softkey. Use "**▶**" softkey to select maintenance timer hours.

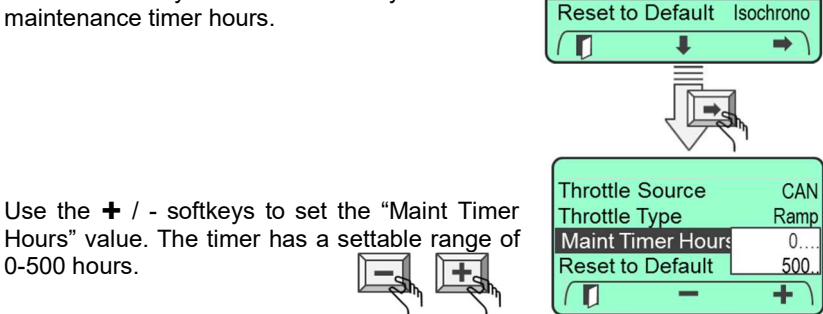

**Throttle Source** 

Maint Timer Hours

Throttle Type

Use the " I" EXIT softkey to save the selection and return to the previous display.

Note: Setting the timer to 0 will disable the maintenance timer operation.

## **Engine Connector**

The engine connector is labeled "Engine" and requires no additional wiring. This connector mates directly to the on-engine harness connector. The table below describes the engine harness connections, associated connector pin number and wire color.

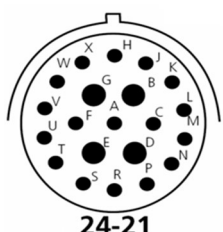

| Desc             | PIN<br>Number               | Engine Harness<br>Connector – P2 | Contact<br>Size | Wire<br>Color |
|------------------|-----------------------------|----------------------------------|-----------------|---------------|
| B+               | В                           | Battery + (10A)                  | 12              | Red           |
| Start            | D                           | Starter (30)                     | 12              | Red/Black     |
| Ground           | E                           | Ground                           | 12              | Black         |
| Ignition<br>Out  | G                           | ECU Power (Ignition)             | 12              | Violet        |
| Key On           | J                           | Accessory (15)                   | 16              | Violet        |
| Charge In        | R                           | Charge Lamp                      | 16              | Dark Green    |
| CAN Lo           | U                           | CAN Low (twisted pair)           | 16              | Light Green   |
| CAN Hi           | V                           | CAN High (twisted pair)          | 16              | Yellow        |
| No<br>Connection | A,C,F,H,K,L,M<br>,N,P,S,T,W |                                  |                 |               |

## **Technical Specifications**

## System Specs

| DS1104                            |                             |
|-----------------------------------|-----------------------------|
| Display                           | Dot Matrix LCD              |
| Resolution                        | 128 x 64 pixels             |
| Dimensions                        | 76mm x 76mm (3.0" x 3.0")   |
| Operating Voltage                 | 9 to 32 VDC                 |
| Power Consumption – Backlight OFF | 100 mA max at 12 VDC        |
| Power Consumption – Backlight ON  | 500 mA max at 12 VDC        |
| Communication                     | J1939 CAN 2.0B              |
| Operating Temperature             | -30C to +70C (-22F to 158F) |
| Storage Temperature               | -40C to +80C (-40F to 176F) |
| Reverse Polarity Protection       | Yes                         |
| Salt Spray                        | IEC60068-2-52: 1996         |
| EMC                               | IEC61000 and EN55022        |
| Degree of Protection              | IP67                        |
| System Protection                 | Provided externally         |

0-500 hours.

## **Installing the System**

## **A**CAUTION

# The safety messages that follow have CAUTION level hazards.

ALWAYS ensure the power supply is OFF and battery cables are disconnected before you make any electrical connections.

#### Making the Connections

The control panel has one round connector with 21 contacts. This connector is an HDP24 Deutsch connector and provides the connection to the engine connector. (Note: Some engine may require an interface harness for this connection. Contact MBW Technical Support Team for details.) The supply power MUST be OFF when interconnecting the system.

#### Recommended order:

- Verify the battery / battery switch connections to engine per the engine installation diagram. (Refer to engine manufacturer installation manual.) Verify engine is bonded to battery return (-). Verify engine block is connected to battery ground.
- 2. Disconnect battery.
- 3. Install control panel into housing. Attach engine connector to housing using supplied locknut and ring.
- 4. Fasten control panel to housing using #8 8-32 screws (not supplied).
- 5. Connect engine harness connector to mating control panel connector (HDP24-21 connector).
- 6. Connect battery.
- 7. Turn ignition key to "ON" position.
- 8. Ensure digital display is active. If display is not active;
  - a. Check battery and power connections.
  - b. Check ignition switch is on position.
- 9. Ensure system is displaying data for engine speed.

#### Maintenance Timer Alert

When the maintenance timer expires the system will activate an "Engine Maintenance Due" alert popup window. If the maintenance due alert is acknowledged but the timer is not reset the alert popup will reinitiate for each key "ON" cycle.

#### Acknowledging Maintenance Timer

Acknowledge the maintenance alert by selecting the acknowledge " $\checkmark$ " softkey.

#### **Resetting Maintenance Timer**

The maintenance timer is operator configurable and can be accessed via the engine settings menu. See "MaintTimer Hours" selection in engine settings menu. When the maintenance timer has expired a popup alert window will be displayed indicating that "Engine Maintenance is Due".

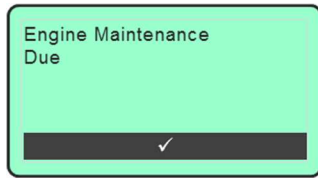

Fault Codes

Reset MaintTimer

Engine Maintenance

Due

The operator must acknowledge this popup to return the controller to normal display operation.

To reset the maintenance timer enter the Main Menu and then scroll to the "Reset MaintTimer" entry using the "♣" softkey. Press the "♣" softkey to select the reset maintenance timer menu item.

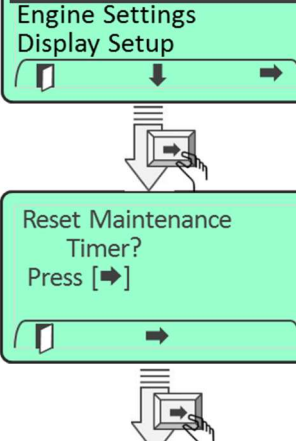

Press the "➡" softkey to reset the timer.

Acknowledge the timer was reset by pressing the Acknowledge " $\checkmark$ " softkey.

Copyright 2016 MBW Technologies, LLC All Rights Reserved

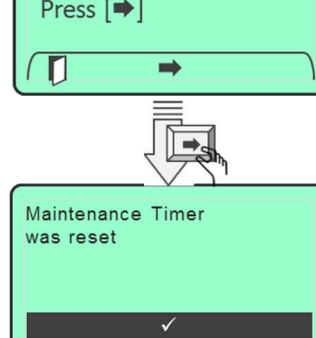

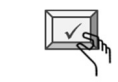

34

Note: The maintenance hours data display will indicate 0 hrs when the timer has expired and the operator has not yet reset the timer.

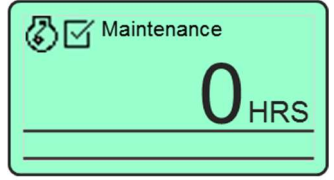

### Passcode

The controller passcode has been preset by the OEM and protects various parameters in the system database. When the operator tries to access the Engine Settings menu, the user will be prompted for the passcode entry. Entering the correct passcode will unlock the

Press key 4 times To enter the password

Engine Settings menu and changes may be made to various engine parameters. The Engine Settings menu will relock when the operator leaves the Engine Settings menu and the passcode will need to be reentered.

#### **Entering Passcode**

The passcode consists of four entries via the three key keypad and can be any combination of numbers 1 thru 3. These numbers correspond to the softkey numbering. Assume the passcode is 1111. To enter the passcode press key #1 four times.

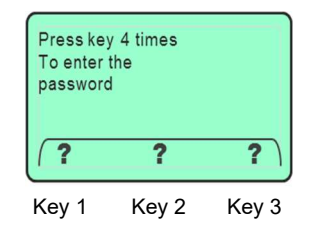

### **Regeneration Inhibit**

Regeneration Inhibit is not passcode protected and is accessible by the operator; however, the inhibit will be lost when power is cycled to the controller.

To inhibit regeneration access the main menu and navigate to the "Regeneration" menu selection. Select "Regeneration" using the " $\rightarrow$ " softkey and then select the Regeneration Allow / Inhibit entry. Change the

**Complete:** When recovery regeneration is complete the control system will provide a prompt indicating completion. The engine will return to the minimum engine rpm value and be ready to return to normal operation. The operator must acknowledge the prompt by momentarily pressing the " $\checkmark$ " softkey.

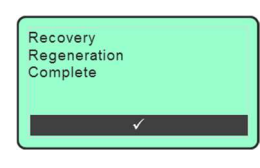

**Conditions Not Met:** If either condition engine rpm not lowered to the "slow" rpm setting or the interlock mechanism not set the engine will not enter the regeneration process. The control system will prompt the operator if this condition

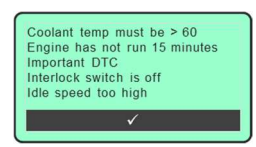

exists. The operator must acknowledge this display. When acknowledged the control system will cycle back to the start of this sequence.

**Delaying:** Delaying the recovery regeneration process should only occur when the equipment must be prepared before for the process can begin. This delay is utilized in situations where a machine needs to be moved to a more suitable location to complete the regeneration process.

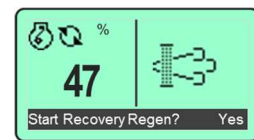

The engine will remain in limp home mode until the regeneration process can be completed.

Aborting or Recovery unable to complete: Should the operator need to abort the recovery regeneration process while it is active the control system allows the operator to enter the regeneration menu and select regeneration inhibit. The operator may also Toggle the throttle switch to abort the process. When the engine has recognized the abort command, the control system will display the warning prompt shown. The operator must acknowledge this screen to return to online system operation.

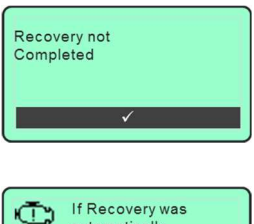

If Recovery was automatically stopped, see dealer Limp Home Mode **Proceeding Or Initiating from delay:** The first display prompts the operator to reduce the engine throttle speed to the minimum rpm value. To return the engine to the minimum rpm value use the throttle switch "Turtle" position and adjust the engine speed to the programmed

| Lo-Idle Speed and<br>confirm interlocks |
|-----------------------------------------|
| ✓                                       |

min rpm setting. (See engine menu for details on configuring min engine speed.)

The prompt also reminds the operator confirm that all interlocks have been set. (Note: Interlocks are application specific, are hardwired into the engine harness and are not controlled by the control panel.) The operator must acknowledge this prompt by momentarily pressing the " $\checkmark$ " softkey.

**Confirming:** The operator will be prompted by the control system to begin the regeneration process. This is a final confirmation by the operator that regeneration is requested. The operator has the choice to begin regeneration

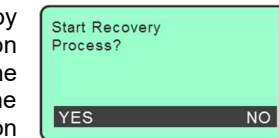

by selecting the "Yes" softkey or exiting the regeneration request by selecting the "No" softkey. If all conditions are met the control system will command the engine to the "initiate regeneration rpm value". This value is configured within the ECU and cannot be changed. This value may vary by engine model. For most models this value is 800 rpm. Should conditions not be met the control system will display a checklist of items for the operator to review. See "Conditions not Met".

**Continuing** with the regeneration request by selecting "Yes" will command the engine to enter regeneration mode. The control system will display a waiting prompt until the engine acknowledges the recovery regeneration state is active. Should all conditions not be met the control of the control of the con

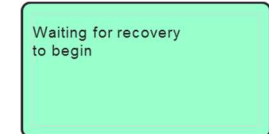

is active. Should all conditions not be met the control system will display a checklist of items for the operator to review.

Active: When the recovery regeneration state is active the control system will display a timer showing the progress of the manual regeneration process. The time to complete stationary regeneration will vary based on the level of cleaning process that is needed. The

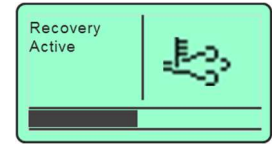

maximum time is 3 hours. Stationary regeneration can be stopped at any time by entering the regeneration menu and selecting regeneration inhibit.

Caution: The regeneration process increases engine rpm. The throttle switch will not control rpm during this time. Care should be taken to ensure all safety measures are met before proceeding to the regeneration process.

selection using the "Change" softkey. When regeneration is inhibited the M154B Control System will alert the operator by presenting the regeneration inhibit ICON.

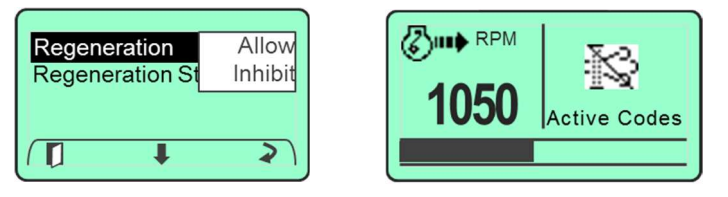

Note: Inhibiting regeneration for extended periods can cause the engine to enter various levels of de-rate inducements.

## **Regeneration Start**

Regeneration Start is not passcode protected and will start a Manual Regeneration when selected. See the section on Manual Regeneration

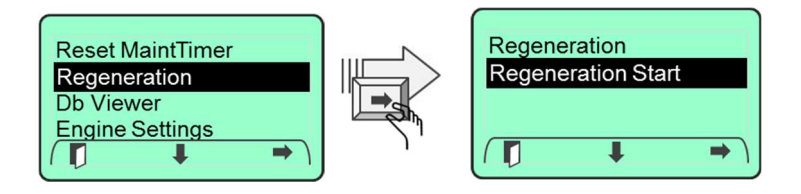

## **Reset to Defaults (Engine Specific)**

To access the "Reset to Defaults" setting, enter the Main Menu. Navigate to the "Engine Settings" menu entry using "♣" softkey. When highlighted enter the Engine Settings menu by selecting the "♣" softkey.

Navigate through the "Engine Settings" menu using "**\**" softkey until the "Reset to Defaults" entry is highlighted.

Press the "➡" softkey to navigate to the confirmation screen.

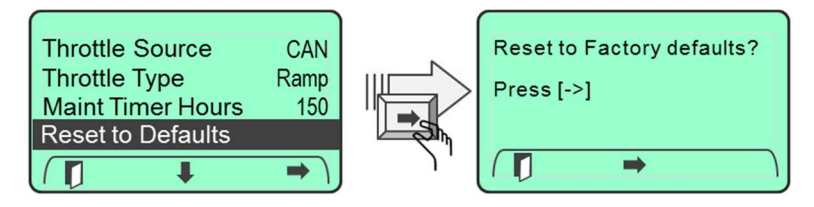

Press the ", softkey to return the unit to factory defaults.

|   | Factory Defaults Set<br>REPOWER SYSTEM |
|---|----------------------------------------|
|   |                                        |
| l |                                        |

The M154B allows the user to configure three modes of throttle operation; Ramp, 2-State and Disabled. These modes are configured in the Engine Settings Menu.

#### **Configuring Throttle Switch Operation**

To change the throttle operation access the "Throttle Type" setting menu by entering the Main Menu. Navigate to the "Engine Settings" menu entry using "+" softkey. When highlighted enter the Engine Settings menu by selecting the "➡" softkey. Navigate through the "Engine highlighted.

| Min RPM           | 800  |
|-------------------|------|
| Max RPM           | 2400 |
| Throttle Type     | Ramp |
| Maint Timer Hours | 250  |
|                   | 2    |

Settings" menu using "♥" softkey until the "Throttle Type" entry is

Choose the desired parameter setting by cvcling through the list of choices using "Change" softkey.

| 1   |                 | <b>&gt;</b> ) |
|-----|-----------------|---------------|
|     | Maint Timer Hou | urs 250       |
|     | Throttle Type   | Disable       |
| uie | Max RPM         | Ramp          |
| the | Min RPM         | 2-State       |

#### **Ramp Throttle Operation**

Ramp throttle operation allows the user to increment or decrement the desired engine RPM value by 10 RPM. To increment engine rpm simply press the throttle switch in the "Rabbit" position. Pressing the throttle switch in the "Turtle" direction will decrement the engine speed by 10 rpm. Holding the throttle switch in the "Rabbit" or "Turtle" position for > 2 seconds will cause the engine speed to increment or decrement at a rate of 50\* RPM / second.

Note: The user cannot adjust the engine speed above or below the configured "Min" and "Max" engine speed settings. See section, Engine Speed Limits for more details.

#### 2-State Throttle Operation

Two-state throttle operation allows the operator to choose between two predetermined engine speeds at the single touch of the throttle control. The two predetermined engine speeds are defined by the rpm value

the operator that engine power reduction will occur within 2 hours if stationary regeneration is not completed.

When the operator acknowledges the Power Reduce prompt the control panel returns to normal operation. The system will continue to remind the operator that stationary regeneration needs to be started.

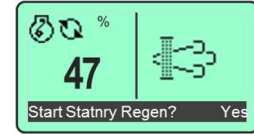

**Aborting:** Aborting the stationary regeneration process while it is active is accomplished by entering the regeneration menu and selecting inhibit or toggling the throttle switch. Each of these actions will abort the process. When the engine has recognized the abort command the control system will display "Stationary Interrupted". The operator must acknowledge this screen to return to normal operation.

## **Recovery Regeneration**

Recovery Regeneration is required when stationary regeneration is unable to be completed or has been inhibited for an extended period of time. The recovery regeneration state causes the engine to enter limp home mode preventing normal engine operation. This is the most serious regeneration condition and requires immediate operator intervention to initiate the regeneration process. Failure to initiate recovery regeneration could result in required DPF system service by an authorized engine technician.

Initiating: The control system will alert the operator that recovery regeneration is required by displaying an alert display indicating 'Limp Home Mode Recovery Required". This alert will activate even if regeneration has been inhibited.

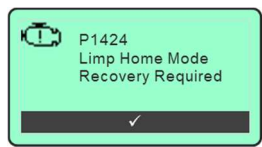

The operator must acknowledge this alert to continue. Acknowledgement of this alert is completed by momentarily pressing the " $\checkmark$ " softkey.

The operator will then be prompted to begin the recovery process or continue to delay the regeneration process. Selecting the "Yes" softkey will proceed with the recovery regeneration process. Selecting the "No" softkey will delay the recovery regeneration process.

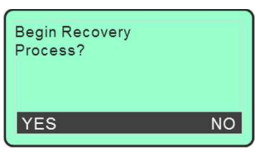

regeneration rpm value". This value is configured within the ECU and cannot be changed. This value may vary by engine model. For most models this value is 800 rpm.

**Continuing** with the "Ready to Begin Regeneration" request by selecting "Yes" will command the engine to enter regeneration mode. The control system will display a waiting prompt until the engine acknowledges the stationary

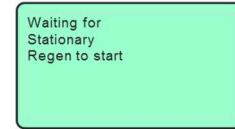

Ŀ.

Stationary

Active

regeneration request and enters the regeneration state. Should all conditions not be met the control system will display a checklist of items for the operator to review. See conditions not met.

Active: When the stationary regeneration state has been activated the control system will display a timer showing the progress of the stationary regeneration state. The time to complete stationary regeneration will vary based on the

level of cleaning process that is needed. The maximum time is 30 minutes. (*Note: Stationary regeneration can be stopped at any time by entering the regeneration menu and selecting regeneration inhibit or by toggling the throttle switch.*)

Caution: The regeneration process increases engine rpm. The throttle switch will not control rpm during this time. Care should be taken to ensure all safety measures are met before proceeding to the regeneration process.

**Complete:** When stationary regeneration is complete the control system will provide a prompt indicating completion. The engine will return to the minimum engine rpm value and be ready to return to normal operation. The operator must

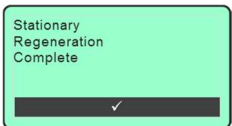

acknowledge the prompt by momentarily pressing the " $\checkmark$ " softkey.

**Conditions Not Met:** If either condition, engine rpm not lowered to the "slow" rpm setting or the interlock mechanism not set the engine will not enter the regeneration process. The control system will prompt the operator if this condition

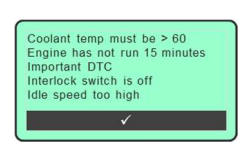

exists. The operator must acknowledge this display. When acknowledged the control system will cycle back to the start of this sequence.

**Delaying:** Delaying stationary regeneration is accomplished by selecting "No" to any of the prompts that ask the operator to continue with the regeneration process. Short delays of stationary regeneration are acceptable. This delay is utilized

If no stationary performed within 2 hours, Power Reduction is 50%

in situations where a machine needs to be moved to a more suitable location for the regeneration process. A system alert will occur informing

configured in the Engine Settings menu for "Min RPM" speed and "Max RPM" speed. Pressing the throttle control in the "Rabbit" position sets the engine rpm to the configured "Max RPM" speed setting. Pressing the throttle control in the "Turtle" position sets the engine rpm to the configured "Min RPM" speed setting.

**CAUTION:** Changes to settings in the "Engine" menu will take affect while the engine is running. Any change to throttle type setting or engine min/max settings will become active after the change is saved AND a throttle command is issued.

#### **Disabled Throttle Operation**

The M154B control allows the user to disable throttle commands. This is accomplished by selecting the "Disable" setting. When selected the transmission of the J1939 TSC1 message is suppressed.

## **Throttle Source Operation**

Yanmar T4F with DPF

The M154B allows the user to select the throttle source as Analog or CAN bus.

To access the "Throttle Source" setting, enter the Main Menu. Navigate to the "Engine Settings" menu entry using "♥" softkey and select "Engine Settings" using the "♥" softkey.

Navigate through the "Engine Settings" menu using "♣" softkey until the "Throttle Source " entry is highlighted. Press the "**Change**" "**U**" softkey to select the Analog or CAN.

| Max RPM<br>Droop/Iso | 2400<br>Isochronos |
|----------------------|--------------------|
| Throttle Source      | Analog             |
| Throttle Type        | CAN                |
|                      | 2)                 |

Use the EXIT " I softkey to save the selection and return to the previous display

## **DPF Regeneration**

DPF (Diesel Particulate Filter) is used to filter particulates from the exhaust of diesel engines. Overtime this filter begins to clog as a result of unburned soot in the exhaust. When this occurs the engine determines the state of the filter and engine performance and broadcasts a message to indicate the status of the system regeneration. Regeneration removes the excess particulate matter and returns the engine to its maximum performance.

## **DPF ICONS and Actions**

= DPF Regeneration Requested. This icon is activated when the engine sends a CANBus message to the control panel indicating the DPF has become restricted.

= DPF Regeneration Inhibited. This icon is activated when the engine sends a CANBus message to the control panel indicating DPF regeneration is inhibited.

= DPF Regeneration Active. This icon is activated when the engine detects High Exhaust Temperature due to regeneration.

The regeneration process requires the operator to provide the proper inputs to the control system in order for the regeneration process to activate. The control system reduces the complexity of this process by guiding the operator through a series of display prompts. Each display prompt presents to the operator the input choices available by using softkeys. The softkey entry will be located directly above the button associated with this entry. In the example shown below, the "Left" button represents "Allow". The "Right" button represents "Delay". Many of the prompts require the operator to acknowledge the condition before the regeneration process will continue. The "Middle" button represents the " $\checkmark$ " softkey which is used for operator acknowledge.

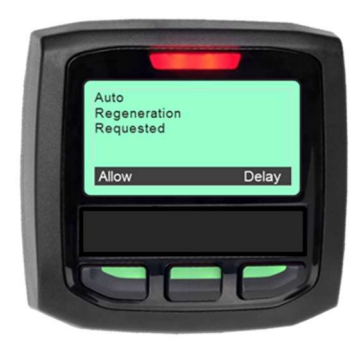

### **Stationary Regen**

Stationary Regeneration is required when normal operation of the engine has prevented automatic regeneration to occur. This condition can occur due insufficient engine loading or operator intervention by inhibiting the regeneration process. This is a more serious condition and requires operator intervention to initiate the regeneration process.

**Initiating**: The control system will alert the operator that stationary regeneration is needed by displaying an alert display indicating 'Stationary Regeneration Required''. This alert will activate even if regeneration has been

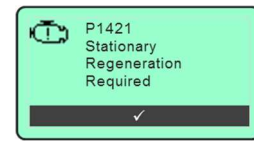

The operator will then be prompted to "Prepare for Stationary Regeneration" or continue to delay the regeneration process. Selecting the "Yes" softkey will proceed with the stationary regeneration process with the control system guiding the operator through a series of interactive prompts.

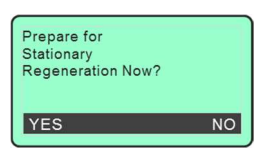

**Proceeding or Initiating from Delay:** The first display prompts the operator to reduce the engine throttle speed to the minimum rpm value. To return the engine to the minimum rpm value use the throttle switch "Turtle" position and adjust the engine speed to the programmed min

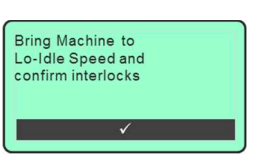

rpm setting. (See engine menu for details on configuring min engine speed.)

The prompt also reminds the operator confirm that all interlocks have been set. (Note: Interlocks are application specific, are hardwired into the engine harness and are not controlled by the control panel.) The operator must acknowledge this prompt by momentarily pressing the " $\checkmark$ " softkey.

**Confirming:** The operator will be prompted by the control system to begin the regeneration process. This is a final confirmation by the operator that regeneration is requested. The operator has the choice to begin regeneration by selecting the "Yes" softkey or exiting the

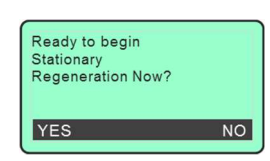

regeneration request by selecting the "No" softkey. If all conditions are met the control system will command the engine to the "initiate

**Conditions Not Met:** If either condition engine rpm not lowered to the "slow" rpm setting or the interlock mechanism not set the engine will not enter the regeneration process. The control system will prompt the operator if this condition exists. The operator must acknowledge this

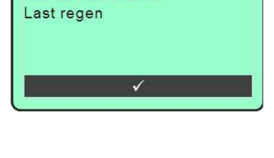

Not 50 hours since

Coolant temp must be >60 Engine has not run 15 minutes Important DTC Interlock switch is off Idle speed too high

display. When acknowledged the control system will cycle back to the start of this sequence.

**Exiting** the manual regeneration request by selecting "No" will take the operator back to the regeneration menu. At time the operator can reenter the regeneration start sequence or exit the menu and proceed to normal operation.

| Regene<br>Regene | eration<br>eration Sta | art |
|------------------|------------------------|-----|
|                  | Ŧ                      | ⇒ ) |

Aborting: Aborting the manual regeneration process while it is active is accomplished by entering the regeneration menu and selecting inhibit or toggling the throttle switch.

## **Regeneration Modes**

The Yanmar Tier 4F engine has 4 regeneration states.

- Automatic or Reset This is the most common regeneration state and occurs without operator intervention.
- Manual This regeneration state is initiated by the operator through the control panel menu. Manual regeneration can be initiated by the operator at any time as long as the engine has run at least 50 hours since the last regeneration cycle.
- Stationary This regeneration state is more serious. Continued engine operation with this request active will ultimately cause the engine to enter a recovery state and enter limp mode. This state will be entered should the operator continue to operate the engine with regeneration inhibited while ignoring the control system requests for regeneration.
- **Recovery** Recovery regeneration is entered when the engine cannot perform regeneration. When in this mode the engine will enter a limp home mode limiting engine operation. It recommended that the operator perform regeneration immediately.

## **Reset Regen Normal**

Active: Automatic or Reset Regeneration is performed when normal engine operation provides sufficient exhaust temperatures AND regeneration is not inhibited by the operator. During this process a "High Exhaust Temperature" icon will be displayed warning the operator that high exhaust temperatures are present.

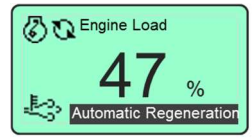

#### Regeneration Inhibited due to Low Exhaust Temp:

Should regeneration be required but the DOC Temperature is too low the control system will generate a display showing regeneration is requested. This condition is typically a result of insufficient engine loading. The control system indicates to the operator that engine load should be increased.

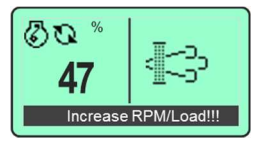

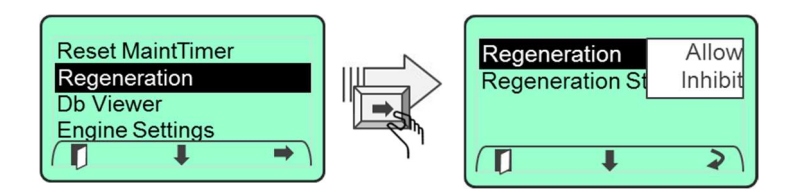

Should regeneration be required but regeneration has been delayed or inhibited by the operator the control system will generate a display indicating that "Auto Regeneration is Requested". When alerted the operator will be given a choice to allow the regeneration process to proceed or continue to delay the regeneration process.

When the operator selects "Allow" the control panel will guide the operator through an interactive sequence of displays to start regeneration.

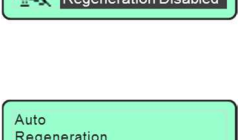

Engine Load

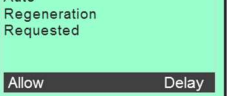

00

Regen requeste

Selecting "Delay" will continue to inhibit the regeneration process. The main display will indicate inhibited regeneration by displaying the regeneration inhibited indicator. While in the delay state, the M154L Control System will pop-up the Auto Regeneration Requested display every 30 minutes.

Note: Continuing to delay regeneration will cause the engine controller to eventually proceed to a more immediate regeneration state ("Stationary Regeneration"). When in this mode the engine must be parked and normal operation will not be allowed.

## **Manual Regeneration**

Manual Regeneration allows the operator to decide when and where to perform the regeneration process.

**Initiating:** The control system provides a menu selection to initiate this process.

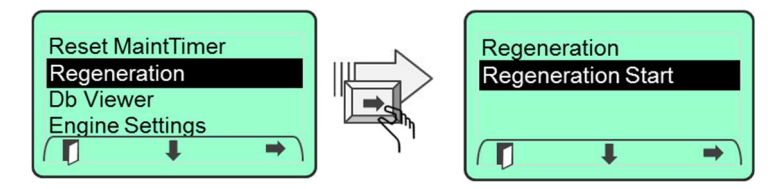

**Requesting:** When manual regeneration has been initiated by selecting "Regen Start", the control system will provide a prompt indicating that it is requesting the engine to enter manual regeneration mode.

**Proceeding:** The operator will be guided through a series of display prompts before engine regeneration has been activated. The first prompt will ask the operator to reduce the engine throttle speed to the minimum rpm

|   | Bring Machine to<br>Lo-Idle Speed and<br>confirm interlocks |
|---|-------------------------------------------------------------|
| L | ✓                                                           |

M154B Series Control Panels - Installation / User Manual

value. To set the minimum rpm value set the throttle switch to the slow setting. The operator will also be asked to confirm all interlocks have been set. Interlock settings are prewired from the factory and no additional input is needed from the operator for this setting. The operator must acknowledge this prompt by momentarily pressing the " $\checkmark$ " softkey. If all conditions are met the control system will command the engine to the "initiate regeneration rpm value". This value is configured within the ECU, cannot be changed and may vary from model to model. For most models this value is 800 rpm.

**Confirming or Initiating from Delay:** The control system proceeds to prompt the operator with a regeneration confirmation screen. This is a final confirmation by the operator that regeneration is requested. The operator has the choice to begin regeneration by selecting

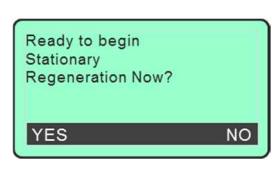

the "Yes" softkey or exiting the regeneration request by selecting the "No" softkey.

**Continuing** with the regeneration request by selecting "Yes" will command the engine to enter regeneration mode. The control system will display a waiting prompt until the engine acknowledges the manual regeneration state.

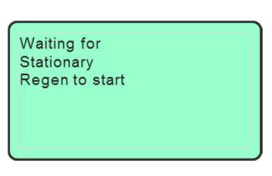

Active : When the manual regeneration state is active the control system will display a timer showing the progress of the manual regeneration state. The time to complete manual regeneration will vary based on the level of cleaning process that is needed. The maximum time is 30 minutes.

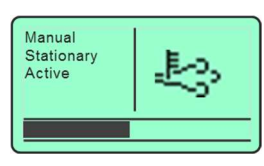

(Note: Manual regeneration can be stopped at any time by entering the regeneration menu and selecting regeneration inhibit or toggling the throttle switch.)

Caution: The regeneration process increases engine rpm. The throttle switch will not control rpm during this time. Care should be taken to ensure all safety measures are met before proceeding to the regeneration process.

**Complete:** When manual regeneration is complete the control system will provide a prompt indicating completion. The engine will return to the minimum engine rpm value and be ready to return to normal operation. The operator must acknowledge the prompt by momentarily pressing the " $\checkmark$ " softkey.

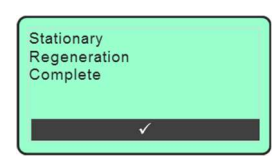